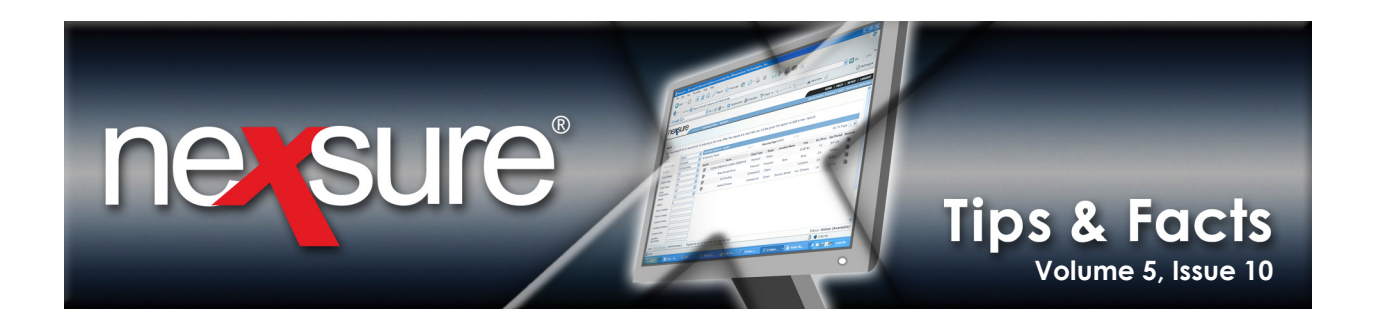

## **IN THIS ISSUE**

\* Searching for Clients When Security is Not Granted for all Branches

## Searching for Clients When Security is Not Granted for all Branches

The **Global Search** function in Nexsure provides efficiency by allowing an organization-wide search for clients without having to exit the current screen and is also useful for employees who have limited access to quickly identify assignments associated to the client. To take advantage of this search feature perform the following steps:

| 1. On the <b>Primary</b> menu, click the <b>Global Search</b> 🛷 icon.                                                                                                    |                                                                          |
|----------------------------------------------------------------------------------------------------|--------------------------------------------------------------------------|
| NEXAMPLE   ORGANIZATION   REPORTS   CAMPAIGNS   ELINKS                                                                                                    | HOME   HELP   SETUP   LOC<br>Bookmarks: Expand   Add   Remove Selected 🐼 |
| The <b>Search Criteria</b> dialog box is displayed.                                                                                                    |                                                                          |
| Search Criteria<br>Client: Client Name  Search Close                                                                                                    |                                                                          |
| 2. In the <b>Client</b> list, select the criteria for the search.                                                                                                    |                                                                          |
| Search Criteria Client: Client Name Contact Name Contact Name Enterprise Code Location Address Policy Description Policy Number                                                                                     |                                                                          |
| 3. In the text box enter at least two characters. Keep<br>in mind that entering fewer characters will return a<br>broader search result. Entering most of the search<br>criteria will return more specific results. |                                                                          |
| 4. Click Search.                                                                                                    |                                                                          |

X Dimensional Technologies

© 2009 XDimensional Technologies, Inc. All Rights Reserved. Any unauthorized reproduction of this document is prohibited. XDimensional Technologies, Inc. assumes no liability for any issues resulting from the installation of files detailed in this document. XDimensional Technologies is a registered trademark of XDimensional Technologies, Inc. All trademarks or registered trademarks are the property of their respective companies. This document and the information it contains may constitute a trade secret of XDimensional Technologies, Inc. and may not be reproduced or disclosed to non-authorized users without the prior written permission of XDimensional Technologies, Inc. Permitted reproductions, in whole or in part, shall bear this notice.

October 31, 2009

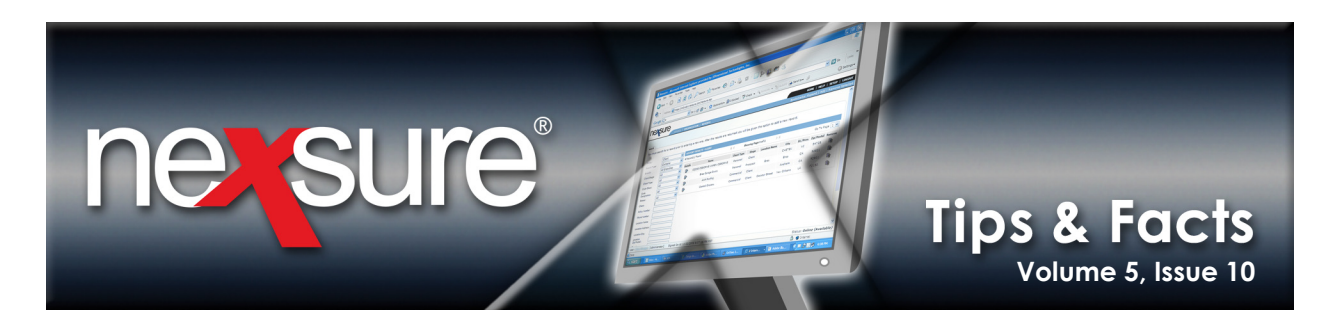

| 5. When                                                                 | the results are                                                                   | e returned, s                                 | ecurity ac                                                                                            | cess dictates                                                               | what fund                            | ctionality is                                 | available to the                                   | e user.         |
|-------------------------------------------------------------------------|-----------------------------------------------------------------------------------|-----------------------------------------------|----------------------------------------------------------------------------------------------------|-----------------------------------------------------------------------------|--------------------------------------|-----------------------------------------------|----------------------------------------------------|-----------------|
| earch Criteria                                                          |                                                                                   |                                               |                                                                                                    |                                                                             |                                      |                                               |                                                    |                 |
| Client: C                                                               | lient Name 💌                                                                      |                                               | bus                                                                                                   |                                                                             |                                      | Search                                        |                                                    |                 |
| Details Assignment                                                      | t Client Name                                                                     | Client City                                   | Client Type                                                                                           | Contact Name                                                                | Client Branch                        | 1                                             |                                                    |                 |
| > 20                                                                    | Block Buster                                                                      | Quincy                                        | Commercial                                                                                            | Joan Nelson                                                                 | Southern In                          | isurance Agency 🛆                             |                                                    |                 |
| P 🕸                                                                     | Busy Bee Crafts                                                                   | Brea                                          | Commercial                                                                                            | Nancy Blue                                                                  | Southern In                          | nsurance Agency                               |                                                    |                 |
| P 🕸                                                                     | EL Camino                                                                         | El Paso                                       | Commercial                                                                                            | Albertina Hullbrow                                                          | JDW Insura                           | ince                                          |                                                    |                 |
|                                                                         | Miami Mini Bus                                                                    | Miami                                         | Commercial                                                                                            | Daniel Fils-Aime                                                            | Miami P&C                            |                                               |                                                    |                 |
| o view the client                                                       | assignment click the 松                                                            | assignment icon.                              |                                                                                                    |                                                                             |                                      | Close                                         |                                                    |                 |
| <ol> <li>Click t<br/>brancl<br/>to the</li> </ol>                       | he <b>Details</b><br>n security. A us<br>Assignment                               | con, the clien<br>ser with or w<br>icon which | nt <b>card file</b><br>vithout sec<br>n will allow                                                    | tab is displaye<br>curity access to<br>v them to see                        | d, but onl<br>o the app<br>who is as | ly if the use<br>ropriate bra<br>ssigned to t | r has the approp<br>anch will have a<br>he client. | oriate<br>ccess |
| liont Namo: R                                                           | usy Roo Crafts                                                                    |                                               |                                                                                                    |                                                                             | _                                    |                                               |                                                    |                 |
| Primary Contact<br>Name<br>Goes By<br>Title<br>E-Mail<br>Business Phone | : Ms. Nancy Blue<br>: Nancy<br>: Owner<br>: demouser@xdti.com<br>: (714) 672-5000 | ↓ M                                           | ailing Address<br>ocation Type: Corp<br>Address: PO I<br>City: Brea<br>Zip/Postal: 928<br>Phone: (714 | porate Headquarters<br>Box 732 2nd line<br>a State/Pro<br>21<br>4) 255-5600 | vince: CA                            |                                               |                                                    |                 |
| Tracker<br>Date Create<br>Client Sinc<br>Websit<br>Related Account      | d: 4/27/2006 CST<br>e: 4/28/2006 CST<br>e: www.busybee.com<br>s: 3                | A                                             | lerts<br>Open Action                                                                                  | is: 8                                                                       |                                      |                                               |                                                    |                 |
| Assignment                                                              |                                                                                   |                                               |                                                                                                    | Ret                                                                         | tail Agent:                          |                                               |                                                    |                 |
| Primary                                                                 | Branch                                                                            | Department                                    | Unit                                                                                                  | Responsibility N                                                            | lame                                 |                                               |                                                    |                 |
| Souther                                                                 | n Insurance Agency Comm                                                           | ercial Lines (Acc-Pay                         | on Inv) Unassigned                                                                                    | d Producer Mary C                                                           | Dberleitner<br>id Cline              |                                               |                                                    |                 |
|                                                                         |                                                                                   |                                               |                                                                                                    |                                                                             | Close                                |                                               |                                                    |                 |

## **X**Dimensional Technologies

October 31, 2009

© 2009 XDimensional Technologies, Inc. All Rights Reserved. Any unauthorized reproduction of this document is prohibited. XDimensional Technologies, Inc. assumes no liability for any issues resulting from the installation of files detailed in this document. XDimensional Technologies is a registered trademark of XDimensional Technologies, Inc. All trademarks or registered trademarks are the property of their respective companies. This document and the information it contains may constitute a trade secret of XDimensional Technologies, Inc. and may not be reproduced or disclosed to non-authorized users without the prior written permission of XDimensional Technologies, Inc. Permitted reproductions, in whole or in part, shall bear this notice.

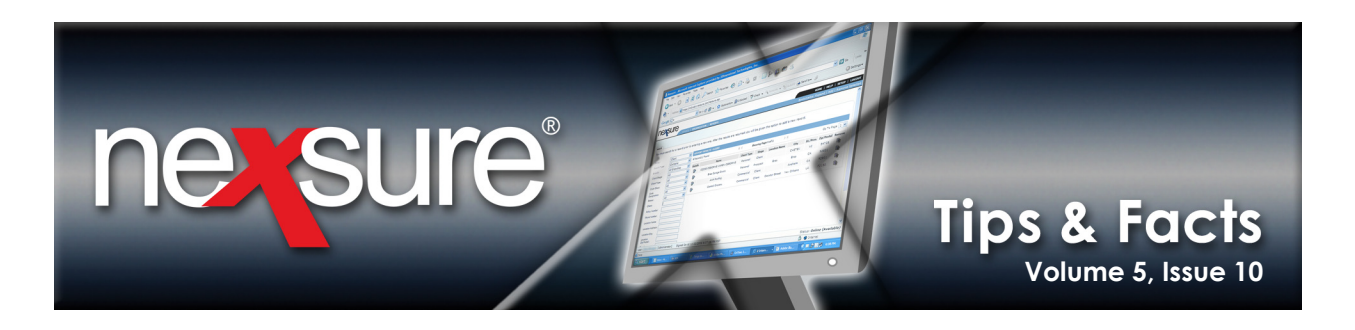

7. On the Assignment List dialog box, click the Assignment Details icon to see the assignments added to the client, all users will have access to this option. Click Close before starting another global search.

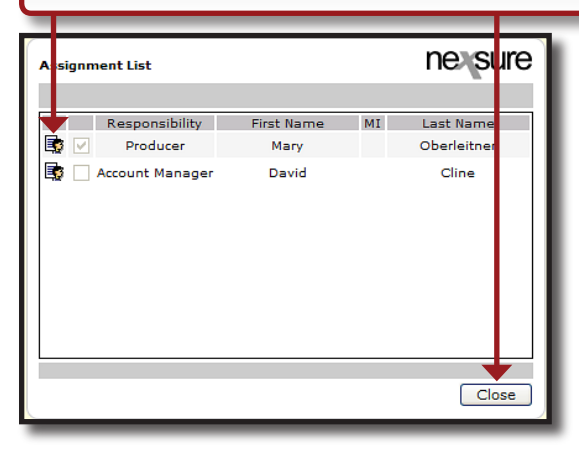

**Note**: To ensure access to the **Global Search** Icon, select the global search **View** rights check box on the security template under the **Primary Menu Resource Group**. For more information on security in Nexsure, see "Security", in Chapter 9, *Admin Training Manual*, located in Nexsure Help under the topic of **Supporting Documents**.

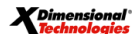

© 2009 XDimensional Technologies, Inc. All Rights Reserved. Any unauthorized reproduction of this document is prohibited. XDimensional Technologies, Inc. assumes no liability for any issues resulting from the installation of files detailed in this document. XDimensional Technologies is a registered trademark of XDimensional Technologies, Inc. All trademarks or registered trademarks are the property of their respective companies. This document and the information it contains may constitute a trade secret of XDimensional Technologies, Inc. and may not be reproduced or disclosed to non-authorized users without the prior written permission of XDimensional Technologies, Inc. Permitted reproductions, in whole or in part, shall bear this notice.